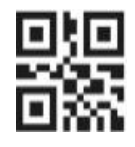

## В мобильном приложении Сбербанк Онлайн

- Войдите в мобильное приложение Сбербанк Онлайн, выберите раздел «Платежи»
- 2. Выберите «Оплата по QR или штрихкоду»
- 3. Наведите камеру вашего мобильного телефона на QRкод, либо отсканируйте QR-код из файла
- 4. Выберите карту, с которой хотите произвести оплату, нажмите кнопку «Продолжить»
- Проверьте данные о платеже (в случае необходимости внесите корректировки), нажмите «Продолжить» и «Подтвердить»

## Через устройства самообслуживания (УС) картой

- 1. Считайте карту на УС
- 2. Выберите «Оплата по штрих-коду»
- 3. Считайте QR-код, размещенный на квитанции
- 4. Проверьте данные о платеже (в случае необходимости внесите корректировки) → нажмите «Оплатить»

## 🔨 Через устройства самообслуживания (УС) наличными

- 1. Выберите на УС **«Платежи наличными»** → **«Оплата по штрих-коду»**
- 2. Считайте QR-код, размещенный на квитанции
- Проверьте данные о платеже (в случае необходимости внесите корректировки) → «Оплатить наличными»
- 4. Внесите деньги → нажмите «Оплатить»

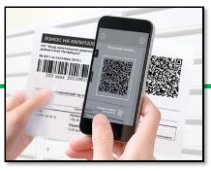

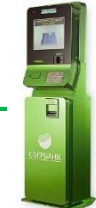

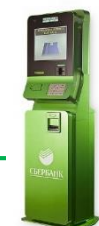